# California Minimum Essential Coverage Information Returns (CA MEC IR)

How-To Process MEC Information Reporting Using Datatech's HRM Software

DatatechAg.com

# Table of Contents

| 3  |
|----|
| 4  |
| 6  |
| 13 |
|    |

# **Process your FTB MEC Information Returns**

This guide assumes you are a California ALE that offers at least one self-insured plan to employees. If all of the plans you offer are fully insured by a carrier, you are not required to file California Minimum Essential Coverage Information Returns (CA MEC IR.)

Additionally, you are **only required** to file information returns for employees that are actually **enrolled in a self-insured plan**.

### Before you begin using this guide, you must have

- 1. Already processed your IRS ACA Information Returns.
- 2. At minimum, reached Section 6 in the "How-To File ACA Information Returns" guide (provided by Datatech).

CA MEC IRs for each tax-reporting year are due to be filed by March 31 of the year that immediately follows the tax-reporting year.

2020 MEC information returns are automatically extended until May 31, 2021.

https://www.ftb.ca.gov/forms/2020/2020-3895c-publication.pdf

# Enter Form 1094-C

Form 1094-C accompanies any submissions of Forms 1095-C to the Franchise Tax Board. Form 1094-C is a summary of your 1095-C forms.

You must **MANUALLY** create your 1094-C form. The program **does not** create it automatically. You should only create your Form 1094-C after you have completed and reviewed your 1095-C forms. Refer to publication FTB Pub.3895C provided by the Franchise Tax Board for information on how to properly fill out the form.

For California, the information requested in Parts II, III, and IV of federal Form 1094-C is not required.

To create your 1094-C, follow these steps:

1. Go to ACA > Annual Reports > Enter/Print 1094-C Form.

| 🔁 Enter/Edit 1094-C Form         |                                                           |                   |                         |                     |
|----------------------------------|-----------------------------------------------------------|-------------------|-------------------------|---------------------|
| Transaction #:                   | Tax Year:                                                 | State             | e: State TCC:           | Reviewed            |
| Parts I & II Part III Part IV    |                                                           |                   |                         |                     |
| Corrected                        |                                                           |                   |                         |                     |
| ALE Member (Employer):           | Miles Garrett Steven                                      |                   | 81-4442190              |                     |
| Address:                         | P.O. Box 2186                                             |                   |                         |                     |
| City, State & Zip                | Watsonville, CA 95077                                     |                   |                         |                     |
| Contact Name:                    |                                                           | Contact Phone:    |                         |                     |
| Chec                             | k this box if this is the authoritative transmittal for t | his ALE Member:   |                         |                     |
| Part II<br>Tota                  | al number of Forms 1095-C filed by and/or on beha         | If of ALE Member: |                         |                     |
| Check th                         | is box if the ALE Member is a member of an Aggre          | gated ALE Group:  |                         |                     |
| Certification of Eligibility (se | elect all that apply):                                    |                   |                         |                     |
| A. Qualifying Offer Meth         | od 🗌 B. Qualifying Offer Method Transition Reli           | ef C. Section     | 4980H Transition Relief | D. 98% Offer Method |
| Title of Sig                     | gner:                                                     | Date of Form:     |                         |                     |
| Print                            |                                                           |                   | Save                    | Clear Delete        |

# Part I

2. Enter the tax year you wish to compile for the Form 1094-C in the **Tax Year** entry. You must enter the year before you compile.

### **Complete Part I**

- 3. Enter CA in the State entry.
- 4. Then enter your Test TCC code in the State TCC entry.

5. Finally, enter your contact name and phone number.

**Important:** Do not manually enter the number of forms you are submitting in the Total number of Forms 1095-C submitted with this transmittal entry. Do not select the authoritative transmittal check box.

# **Create Electronic Test Files**

The following information is a brief guide on how to upload your electronic test files to the Franchise Tax Board.

Upon enrollment in the MEC IR Program, you will receive a "Test" California Transmitter Control Code (CA-TCC). Once your testing cycle is complete, the FTB will issue a "Production" CA-TCC to use when submitting the production files.

# **Electronic Test Files**

### **Transmitter Communication Testing**

Transmitters and Issuers must pass a **one-time** communication test to be able to submit their electronic files. The communication test is considered passed when you receive a status of *Accepted*.

If you need help, contact their Help Desk: Call (800) 353-9032, they are available weekdays, 8 AM to 5 PM (Pacific Time), closed on state holidays.

# What is a Receipt ID?

A Receipt ID is a code which is used to retrieve the Acknowledgment file applicable to the specific transmission. You will receive your Receipt ID after you have successfully uploaded your Test files.

### When to test?

The FX Porta is open for registration and enrollment begin October 5, 2020. When your enrollment is approved by FTB, testing may begin immediately.

# **Create Electronic Test Files**

The testing cycle requires two separate test files, an original file and a correction file.

- 1. Go to ACA > Annual Reports > Generate Electronic Files.
- 2. Enter or lookup the transaction number for the California 1094-C form.
- 3. In the Issuer/Transmitter TCC entry, enter your CA-TCC.
- 4. Click on the Create Test File button (do not close the window).

(Note: You can leave the Substitute Employer Address for Invalid/Missing Employee Address checkbox and Employer Name Control entry blank.)

| Generate Electronic ACA Files |                                                                  |  |
|-------------------------------|------------------------------------------------------------------|--|
| Trans #:                      | 8                                                                |  |
| Tax Year:                     | 2020                                                             |  |
|                               | Transmission Type:                                               |  |
|                               | Original     OReplacement     OCorrection (1095-C)               |  |
| Original Receipt ID:          |                                                                  |  |
| Folder:                       | C:\Winfarm\Data 11\Export\HR\ACA                                 |  |
| Issuer/Transmitter TCC:       | 000CB                                                            |  |
| Business Name Line 1:         | 1234 N Main St                                                   |  |
| Business Name Line 2:         |                                                                  |  |
| Federal Employer ID #:        | 99-487874                                                        |  |
| Company Name:                 | Company ABC                                                      |  |
| Address Line 1:               | PO Box 5555                                                      |  |
| Address Line 2:               |                                                                  |  |
| City:                         | Watsonville                                                      |  |
| State:                        | CA Zip Code: 95076                                               |  |
| Contact First Name/Last Name: | Owner Name Owner Last                                            |  |
| Contact Phone #:              | 559-123-4578                                                     |  |
|                               | Substitute Employer Address for Invalid/Missing Employee Address |  |
| Employer Name Control:        | GARR                                                             |  |
|                               | ☑ Validate File                                                  |  |

**Note:** Make a note of the **file location**; you will need to locate these files when uploading to the FTB website.

| Paste P   | ut<br>opy path<br>aste shortcut | Move C<br>to - 1 | opy<br>O <sup>-</sup>    | New item •           | Properties       | Open * Eselect all<br>dit Select none<br>fistory Invert selection |
|-----------|---------------------------------|------------------|--------------------------|----------------------|------------------|-------------------------------------------------------------------|
| lipboard  |                                 |                  | Organize                 | New                  | Open             | Select                                                            |
|           |                                 | 10.3 . 140       |                          |                      |                  |                                                                   |
| > This PC | > Local Disk                    | (C:) > WI        | nfarm > Data11 > Exp     | ort > HK > ACA > les | at               |                                                                   |
| > This PC | Local Disk     Name             | (C:) > Wi        | nfarm > Data11 > Exp     | Date modified        | Type             | Size                                                              |
| > This PC | Local Disk     Name     @ 109   | (C:) > Wi        | nfarm > Data11 > Exp<br> | Date modified        | Type<br>XML File | Size 4 KB                                                         |

# **Upload Electronic Test Files**

1. Log in to your FTB account. Select Begin New Transmission.

🚳 | MEC FX Portal

# MEC FX Portal Welcome pearlsfarm This portal allows you to manage your participation in the FTB's file exchange system for Minimum Essential Coverage Information Return reporting. Manage Enrollment Request Begin or Continue Enrollment Request View or Manage Enrollment Manage Keys Keys are available for viewing and management after your enrollment is approved. View or Manage Firm's TCC, Secret Key

### Manage Transmissions

Important: Data files transmitted using FTB's FX Portal are limited to 10 (ten) MB or smaller.

You may manage transmissions after your enrollment is approved or you have a transmission history.

Begin New Transmission

- View Transmission History or Get Acknowledgement
- Get Acknowledgement using Receipt ID

### Manage Profile

Change password, email address, security questions, or username

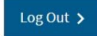

This will take you to the Upload and Transmit page.

| transmission mus                                  | contain one Manifest file and one accordated Form Data file                                                                   |
|---------------------------------------------------|----------------------------------------------------------------------------------------------------|
| oth files must be u                               | ncompressed XML.                                                                                                    |
| Manifest file                                     |                                                                                                    |
| 5 character maximum. I                            | tust have .xml extension.                                                                                                    |
| Choose file                                       | Browse                                                                                                    |
| Form Data file                                    |                                                                                                    |
| mportant: The form data<br>5 character maximum. I | i file must be 10 (ten) MB or smaller.<br>Aust have .xml extension.                                                           |
| Choose file                                       | Browse                                                                                                    |
| 'ou do not need to i                              | ndicate Test or Production on this screen.                                                                                    |
| )nce vou select "Tra                              | nsmit" you cannot cancel your transmission. After you transmit, you will receive a Transmission Response screen. Please allow |
| nee you select in                                 |                                                                                                    |

- 2. Upload the Manifest file. Click Browse and select the correct Manifest File form the network folder location where it was saved.
- 3. Upload the Form Data File. Click Browse and select the Form (Request) File from the network file location where it was saved.
- 4. After you have selected your files, click Transmit.

| We received your transm | nission.                                        |
|-------------------------|-------------------------------------------------|
| Receipt ID :            | b95c13af-082b-4c75-a434-8eead7e7489f            |
| UTID :                  | 0e799d4f-c31e-4650-93f9-510ac109ab49:0001:0013C |
| Date and Time :         | 03/23/2021 04:48:53 PM                          |
| Transmission Status :   | Processing                                      |
|                         |                                                 |

- 5. Print this page for your files.
- 6. Copy the Receipt ID.

Now you need to save the Receipt ID in your Human Resource program with the files associated with that ID.

7. Go to ACA > Annual Reports > Electronic File Details. Use the look up button on the Tax Year to search for the latest files.

| ACA Electronic File Detail |                                                                                 |
|----------------------------|---------------------------------------------------------------------------------|
| Tax Year:                  | 2020                                                                            |
| Filename:                  | m\Los Amigos2018\Export\HR\ACA\Test\1094C_Request_000CB_20210402T235225207Z.xml |
| UTID:                      | 6dfbde6a-4825-4670-b4f9-a96fbf93e148:SYS12:000CB::T                             |
| Submission ID:             | 1                                                                               |
| Receipt ID:                |                                                                                 |
| MD5 Checksum:              | EB6EFEDD09F9491DD5AADC303E799F48                                                |
| Error Filename:            |                                                                                 |
| Type of File:              | Original V                                                                      |
|                            | Save Clear Delete                                                               |

8. Enter the Receipt ID number and click save.

Return to the FTB website. Click on the Transmission History hyperlink to review your results.

| Receipt ID                         | Transmission ID                        | Submitted Timestamp    | Status  |
|------------------------------------|----------------------------------------|------------------------|---------|
| B95C13AF-082B-4C75-A434-8EEAD7E748 | F 0e799d4f-c31e-4650-93f9-510ac109ab49 | 03/23/2021 04:48:53 PM | Accepte |

Once you have verified your transmission has been accepted, return to the Human Resource program to generate the correction file.

- 9. With the Generate Electronic ACA Files window still open, select the *Correction (1095-C)* option from the Transmission Type section.
- 10. Click in the *Original Receipt ID* entry, this will automatically populate your most recent Receipt ID.

|                                                                                                    | 11. Chek Creute Test Tite.                                       |
|----------------------------------------------------------------------------------------------------|------------------------------------------------------------------|
| Marine Content Content |                                                                  |
| Trans #:                                                                                                    | 8                                                                |
| Tax Year:                                                                                                    | 2020                                                             |
|                                                                                                    | Transmission Type:                                               |
|                                                                                                    | Original Replacement Orrection (1095-C)                          |
|                                                                                                    |                                                                  |
| Original Receipt ID:                                                                                                    | B95C13FA-082B-75A434-8EEAD7E7498F                                |
| Folder:                                                                                                    | C:\Winfarm\Data 11\Export\HR\ACA                                 |
| Issuer/Transmitter TCC:                                                                                                    | 000CB                                                            |
| Business Name Line 1:                                                                                                    | 1234 N Main St                                                   |
| Business Name Line 2:                                                                                                    |                                                                  |
| Federal Employer ID #:                                                                                                    | 99-487874                                                        |
| Company Name:                                                                                                    | Company ABC                                                      |
| Address Line 1:                                                                                                    | PO Box 5555                                                      |
| Address Line 2:                                                                                                    |                                                                  |
| City:                                                                                                    | Watsonville                                                      |
| State:                                                                                                    | CA Zip Code: 95076                                               |
| Contact First Name/Last Name:                                                                                                    | Owner Name Owner Last                                            |
| Contact Phone #:                                                                                                    | 559-123-4578                                                     |
|                                                                                                    | Substitute Employer Address for Invalid/Missing Employee Address |
| Employer Name Control:                                                                                                    | GARR                                                             |
|                                                                                                    | ☑ Validate File                                                  |
| Create Test File                                                                                                    | Preview Print Setup Generate Cancel                              |
|                                                                                                    |                                                                  |

11. Click Create Test File.

Go back to FTB website. Select *Home* to return to the main page.

# **Upload and Transmit**

| uired Field                                                        |                                                                                                    |
|--------------------------------------------------------------------|----------------------------------------------------------------------------------------------------|
| A transmission mu<br>Both files must be                            | st contain one Manifest file and one associated Form Data file.<br>uncompressed XML.                                                                                                    |
| Manifest file                                                      |                                                                                                    |
| 75 character maximum                                               | . Must have .xml extension.                                                                                                    |
| Manifest_1094C_                                                    | Request_0013C_20210324T004157463Z.xml Browse                                                                                                    |
| * Form Data file<br>Important: The form da<br>75 character maximum | ata file must be 10 (ten) MB or smaller.<br>Must have .xml extension.                                                                                                    |
| 1094C_Request_                                                     | 0013C_20210324T004157463Z.xml Browse                                                                                                    |
| You do not need to<br>Once you select "T<br>sufficient time for    | r indicate Test or Production on this screen.<br>ransmit" you cannot cancel your transmission. After you transmit, you will receive a Transmission Response screen. Please allow<br>large Form Data files to be transmitted. |
| Transmit <b>&gt;</b>                                               | Home Transmission History Exit                                                                                                    |

- 12. Click on Begin new Transmission.
- 13. Upload the Manifest file. Click Browse and select the correct Manifest File form the network folder location where it was saved.
- 14. Upload the Form Data File. Click Browse and select the Form (Request) File from the network file location where it was saved.
- 15. Click Transmit.

| Receipt ID :                  | 1e19a56d-8bc1-4cdd-b556-6451421cc78f                 |
|-------------------------------|------------------------------------------------------|
| 0110:                         | 3232b1b1-0a0d-4ccc-aab5-f0c682f7f1e7:0001:0013C      |
| Date and Time :               | 03/23/2021 05:00:32 PM                               |
| Transmission Status :         | Processing                                           |
| the transmission before you r | etrieve the Acknowledgement.                         |
| Transmission status informat  | ion is available on the Transmission History screen. |
|                               |                                                      |

16. Once again, Copy the second Receipt ID.

In the Human Resource program, save the Receipt ID with the files associated with it.

17. Go to ACA > Annual Reports > Electronic File Details. Using the look up button on the Tax Year, search for the latest files.

| ACA Electronic File Detail |                                                                                    |
|----------------------------|------------------------------------------------------------------------------------|
| Tax Year:                  | 2020                                                                               |
| Filename:                  | C:\Winfarm\Los Amigos2018\Export\HR\ACA\Test\1094C_Request_000CB_20210402T23522520 |
| UTID:                      | 6dfbde6a-4825-4670-b4f9-a96fbf93e148:SYS12:000CB::T                                |
| Submission ID:             | 1                                                                                  |
| Receipt ID:                | 1e19a56d-8bcdd-b556-6451421cc78f                                                   |
| MD5 Checksum:              | EB6EFEDD09F9491DD5AADC303E799F48                                                   |
| Error Filename:            |                                                                                    |
| Type of File:              | Correction ~                                                                       |
|                            | Save Clear Delete                                                                  |

18. Make sure you are attatching the second Receipt ID to the **Correction** file type.

Return to the FTB page. Click on the Transmission History hyperlink.

| Received transmissions are displayed. Select Receipt ID | to view acknowledgement.             |                        |          |
|---------------------------------------------------------|--------------------------------------|------------------------|----------|
| Receipt ID                                              | Transmission ID                      | Submitted Timestamp    | Status   |
| 1E19A56D-8BC1-4CDD-B556-6451421CC78F                    | 3232b1b1-0a0d-4ccc-aab5-f0c682f7f1e7 | 03/23/2021 05:00:32 PM | Accepted |
| B95C13AF-082B-4C75-A434-8EEAD7E7489F                    | 0e799d4f-c31e-4650-93f9-510ac109ab49 | 03/23/2021 04:48:53 PM | Accepted |
|                                                         |                                      |                        |          |

The status of your second transmission should be accepted.

After you have processed your testing files you will receive an e-mail confirmation that you can transmit production data. This can take 5 business days. If you have not received an e-mail, check your FTB account. They might have already assigned the production CA-TCC code without e-mailing you.

# Electronic Filing Forms 1094-C & 1095-C (cont.)

# **Before You Start**

|                                 | Delore Generating                                   | 1 1105                 |                          |                     |
|---------------------------------|-----------------------------------------------------|------------------------|--------------------------|---------------------|
|                                 | You must comp                                       | lete a new 1094-0      | C with the product       | ion TCC code.       |
| Enter/Edit 1094-C Form          | 1                                                   |                        | 1                        |                     |
| Transaction #:                  | Tax Year:                                           | State                  | e: State TCC:            | Reviewe             |
| Parts I & II Part III Part IV   |                                                     |                        |                          |                     |
| Corrected<br>Part I             |                                                     |                        |                          |                     |
| ALE Member (Employer):          | Miles Garrett Steven                                |                        | 81-4442190               |                     |
| Address:                        | P.O. Box 2186                                       |                        |                          |                     |
| City, State & Zip               | Watsonville, CA 95077                               |                        |                          |                     |
| Contact Name:                   |                                                     | Contact Phone:         |                          |                     |
| Chee                            | ck this box if this is the authoritative transmitta | I for this ALE Member: |                          |                     |
| Part II                         |                                                     |                        |                          |                     |
| Tot                             | al number of Forms 1095-C filed by and/or on        | behalf of ALE Member:  |                          |                     |
| Check th                        | nis box if the ALE Member is a member of an A       | ggregated ALE Group:   |                          |                     |
| Certification of Eligibility (s | elect all that apply):                              |                        |                          |                     |
|                                 |                                                     |                        | 1000LL Transition Deline |                     |
| A. Qualifying Offer Metr        | B. Qualifying Offer Method Iransition               | Relier C. Section      | 4900H Iransition Keller  | D. 98% Offer Method |
| Title of Si                     | gner:                                               | Date of Form:          |                          |                     |
|                                 |                                                     |                        |                          |                     |
| Print                           |                                                     |                        | Save                     | Clear Delete        |

# **Before Generating Files**

- 1. Enter the Tax year.
- 2. Enter CA on the State field.
- 3. Enter the production TCC code and then tab to continue.
- 4. Enter the Contact Name for the designated person.
- 5. Enter the Contact Phone number.
- 6. **Do not** manually add the number of 1095-C forms.
- 7. Do not select the authoritative transmittal check box.

# **Generate Electronic Files**

The Generate Electronic ACA Files window is designed to generate a Manifest File and a Form (Request) File. The Form (Request) File contains the 1094-C information, along with all 1095-C forms for the year. Both files are uploaded together to the FTB e-Services website.

If you are ready to file electronically, follow these steps:

# 1. Go to ACA > Annual Reports > Generate Electronic Files.

**Note:** The program may have saved your previously entered information on the Generate Electronic ACA Files window. Ensure all entries are correct before generating.

| Generate Electronic ACA Files |                                |                     |                    |        |
|-------------------------------|--------------------------------|---------------------|--------------------|--------|
| Trans #:                      | 9                              |                     |                    |        |
| Tax Year:                     | 2020                           |                     |                    |        |
|                               | Transmission Type:<br>Original | Replacement         | O Correction (109  | 5-C)   |
| Original Receipt ID:          |                                |                     |                    |        |
| Folder:                       | C:\Winfarm\Los Amigos20        | 18\Export\HR\AC     | 4                  |        |
| Issuer/Transmitter TCC:       | 00H78                          |                     |                    |        |
| Business Name Line 1:         | 1234 N Main St                 |                     |                    |        |
| Business Name Line 2:         |                                |                     |                    |        |
| Federal Employer ID #:        | 99-487874                      |                     |                    |        |
| Company Name:                 | Company ABC                    |                     |                    |        |
| Address Line 1:               | PO Box 5555                    |                     |                    |        |
| Address Line 2:               |                                |                     |                    |        |
| City:                         | Watsonville                    |                     |                    |        |
| State:                        | CA Zip Code:                   | 95076               |                    |        |
| Contact First Name/Last Name: | Owner Name                     | Owner Last          |                    |        |
| Contact Phone #:              | 559-123-4578                   |                     |                    |        |
|                               | Substitute Employer Add        | dress for Invalid/M | issing Employee Ac | Idress |
| Employer Name Control:        | GARR                           |                     |                    |        |
|                               | Validate File                  |                     |                    |        |
| Create Test File              | Draview                        | Drint Setup         | Generate           | Cancel |

### 2. Trans #

Select the 1094-C Transaction number that contains the <u>Production</u> TCC code.

**Caution:** There could be multiple transactions created for each tax year. Ensure you have selected the correct Transaction number for your 1094-C.

# 3. Transmission Type

If you have not uploaded a file for the current tax year, leave **Original** selected.

# 4. Issuer/Transmitter TCC

Type your Production Transmitter Control Code in this entry.

# 5. Issuer/Transmitter Information

Fill in the rest of the entries dealing with your company information.

# 6. Substitute Employer Address for Invalid/Missing Employee Address

Select this checkbox if you want to use the company's address for employees with invalid or missing addresses.

(This will use the address entered on Tools > Program Setup > Main > Company Information. If a comma is not placed after the City in the City/State/Zip entry, under the Company Information tab, your files could be rejected.)

Once you click Generate, the program will generate an **Exception Report**, listing which employees do not have valid addresses.

**If you do not select this checkbox**, you will need to enter valid addresses for the employees listed on the Exception Report. This must be done before uploading the files to the FTB.

- 1. Answer **No** to the dialog box asking, "Is this the final file that will be uploaded?"
- 2. Correct all employee files that are listed with invalid addresses on the **Exception Report**.
- 3. Generate your files again.

**Caution:** The Address, City, State, and Zip Code are all required in the electronic files. If these fields are left blank on any employee, your files may be rejected.

## 7. Employer Name Control

Click in this entry to have the Name Control automatically populated.

The program will automatically generate the employer name control based on the FTB rules, but it may not be able to determine the correct name control code in all cases, including sole proprietorships. You can override the name control if necessary.

**Important:** If you are transmitting on behalf of another company, ensure you have entered the Name Control for *their* company and not your own.

### 8. Validate File

The purpose of the Validate File checkbox is to detect errors before your final files are generated. This allows you to correct errors before uploading your files to the FTB.

**Note:** If this option is unavailable, contact Datatech Support to have it activated.

### 9. Generate

# Click Generate.

A. If you have selected the **Validate File** checkbox and errors are found, the following dialog box will appear. Click **Ok** and review the Exception Report.

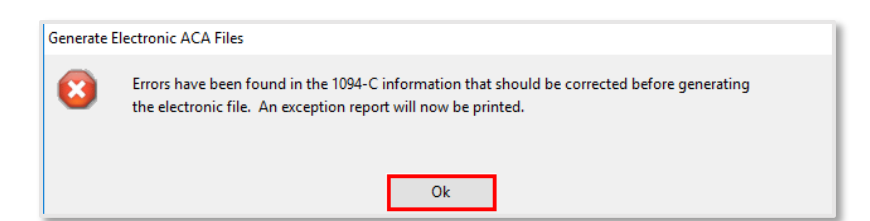

B. A second dialog box will appear asking, 'Do you want to continue with the generation of the electronic ACA file?' Click **No** and correct the errors found on the Exception Report.

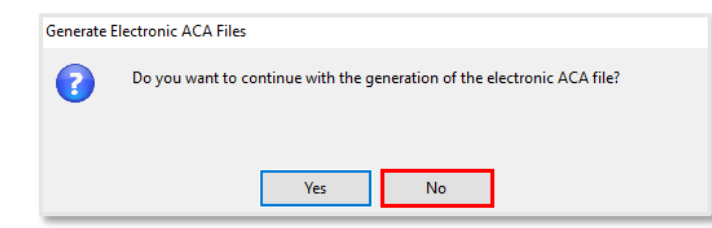

C. Once the errors have been corrected, click **Generate** to generate the files again. If no errors are found, the following dialog box will appear. Click **Ok**.

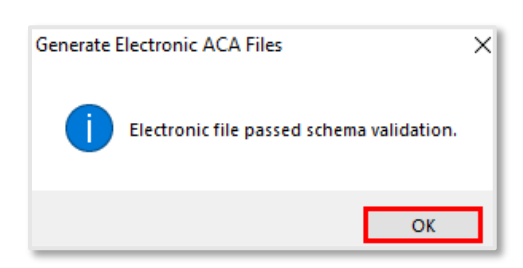

Is this the final file that will be uploaded?

Yes

Generate Electronic ACA Files

0

D. The next dialog box, shown in the following image, will ask, "Is this the final file that will be uploaded?" Click **Yes**.

E. The last dialog box says, "After uploading file to FTB web site, enter the Receipt ID for this file." Click **Ok**.

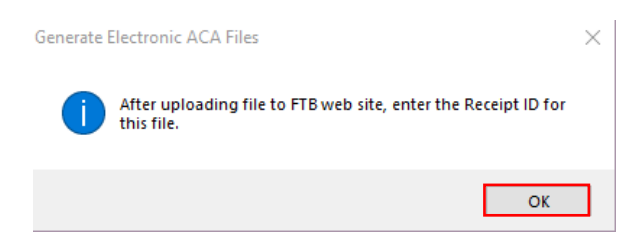

<u>N</u>o

10. The ACA Electronic File Details window will then appear. This is where you will enter your **Receipt ID** after uploading your files to the FTB. Leave this window open while you upload your files to the FTB website.

This window will contain details about the files you have just generated. Do **not** modify this information.

**Note:** Make a note of the network file location shown in the **Filename** entry. You will need to locate these files when you are uploading to the FTB website.

| ACA Electronic File Detail | s 🗖 🗖 💌                                                       |
|----------------------------|---------------------------------------------------------------|
| Tax Year:                  | 2018                                                          |
| Filename:                  | C:\\Winfarm\DATA2\Export\HR\ACA\1094C_Request_ABCD1_2018 .xml |
| UTID:                      | 7314F438-9AFD-449A-AFF6-0AFA411942BB:SYS12:ABCD1::T           |
| Submission ID:             | 1                                                             |
| Receipt ID:                |                                                               |
| MD5 Checksum:              | 7DCCD664BB4AD3A078C6569814677CA9                              |
| Error Filename:            |                                                               |
| Type of File:              | Original ~                                                    |
|                            | Save Clear Delete                                             |

11. Log in to your FTB account. Select Begin New Transmission.

| 16 | C FX Portal                                                                                                    |
|----|----------------------------------------------------------------------------------------------------|
|    |                                                                                                    |
|    | Welcome pearlsfarm                                                                                                    |
|    | This portal allows you to manage your participation in the FTB's file exchange system for Minimum Essential Coverage Information Return<br>reporting. |
|    | Manage Enrollment Request                                                                                                    |
|    | Begin or Continue Enrollment Request                                                                                                    |
|    | View or Manage Enrollment                                                                                                    |
|    | Manage Keys                                                                                                    |
|    | Keys are available for viewing and management after your enrollment is approved.                                                                      |
|    | View or Manage Firm's TCC, Secret Key                                                                                                    |
|    | Manage Transmissions                                                                                                    |
|    | Important: Data files transmitted using FTB's FX Portal are limited to 10 (ten) MB or smaller.                                                        |
|    | You may manage transmissions after your enrollment is approved or you have a transmission history.                                                    |
|    | Begin New Transmission                                                                                                    |
|    | <ul> <li>View Transmission History or Get Acknowledgement</li> </ul>                                                                                  |
|    | Get Acknowledgement using Receipt ID                                                                                                    |
|    | Manage Profile                                                                                                    |
|    | Change password, email address, security questions, or username                                                                                       |

12. This will take you to the Upload and Transmit window. Using the Browse button, navigate to the ACA folder. Select the corresponding Manifest file and Request file.

MEC FX Portal

# Upload and Transmit

| A transmission must o<br>Both files must be une   | ontain one Manifest file and one associated Form Data file.<br>ompressed XML.                                                                                     |
|---------------------------------------------------|----------------------------------------------------------------------------------------------------|
| Manifest file                                     |                                                                                                    |
| 75 character maximum. Mu                          | t have .xml extension.                                                                                                    |
| Choose file                                       | Browse                                                                                                    |
| Choose file                                       | Innus up av ten mo or anomen.<br>Chave avmlextension.<br>Browse                                                                                                   |
| /ou do not need to ine                            | icate Test or Production on this screen.                                                                                                    |
| Once you select "Tran<br>sufficient time for larg | mit" you cannot cancel your transmission. After you transmit, you will receive a Transmission Response screen. Please allow<br>Form Data files to be transmitted. |
|                                                   |                                                                                                    |

- 13. Click Transmit to upload the files to the FTB.
- 14. After your transmission, you will receive a Receipt ID. Please copy and add this Receipt ID to the Electronic File Details window.
- 15. Wait ten minutes. Then check your transmission history to get the acknowledgement that your data has been processed.

If your file is **Accepted**, you have completed your information return. If it is **Rejected**, please download the error file and contact Datatech.